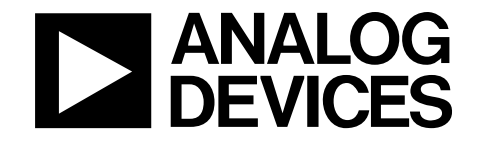

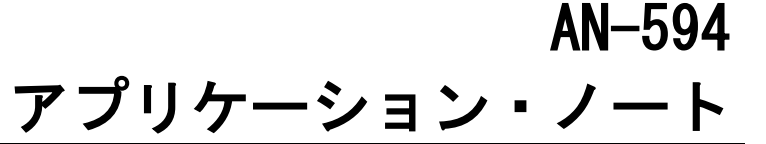

# AD7671、AD7665、又はAD7663を使い入力電圧範囲を拡張する方法 PulSAR16ビットADC By Alain Guery

### 概要

AD7671、AD7665、およびAD7663は、6種類のアナログ入力 範囲について規定されています:±10V、±5V、±2.5V、0 V~10V、0V~5Vおよび0V~2.5V。しかし、これらのADC は、データシートに記載のない他の入力電圧範囲も扱うこと ができます。例えば、0~4V、0~3.3V、±3.3V、0~24V の範囲が利用可能です;特定のアプリケーションにはこれら の範囲が他と同様に、より適している場合があります。 このアプリケーション・ノートは、お客様がAD7671、AD7665、 又はAD7663を使ってご希望のアナログ入力範囲を設定する 手助けをします。"PulSAR input range"と呼ばれるソフトウェ ア・ツールも又、お客様の入力電圧範囲の選択を最適化する 助けになりますが、それを使用するすべての必要な情報を提 供します。このソフトウェアは、AD7671、AD7665、および AD7663の製品Webページのアプリケーション・ノート・リン クからダウンロードできます。

#### 議論

データシートの表 に記載されているとおり、入力電圧範囲は 4種類の入力端子IND, INC, INBと INAを3種類の信号である アナログ信号自信(VIN)、信号グランド(GND)、リファ レンス電圧(REF)に接続する仕方により選ばれます。 明らかに、これらの4種類の入力端子によりデータシートで記 述されている6種類の入力範囲よりも多くの組み合わせがで きることがわかります。

図1 に示すように、これらの4種類の入力は、内部抵抗分割器 に接続します。この抵抗分割器は外部からの信号の大きさを 低減し、そしてレベルシフトします。この抵抗分割器の出力 はスイッチを介して、入力範囲が常に0 V~REF (Cs) に固定 の内部ADCに接続されます。

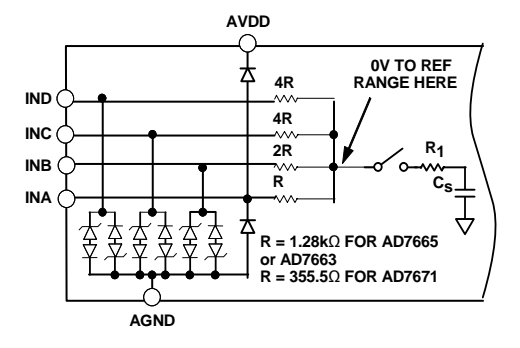

表|は4種類の入力の接続方法とそれにより得られる入力範 囲との関係を示します。ここで、負のフルスケールと正のフ ルスケールの縦列の値はフルスケール値とリファレンス電圧 との比になっています。たとえば、VIN信号をINAとIND両方 に接続し、INBとINBを接地した場合、リファレンス電圧を 2.5Vとすると、入力電圧範囲は0 V~4 V になります。 この表から又ADCの入力インピーダンスも得られます。 AD7671、AD7665およびAD7663の入力電圧範囲は、リファ レンス電圧自信を変えることによっても変えられます。リフ ァレンス電圧が2V程度の低い電圧からAVDD -1.85まで、これ らのADCは正常に動作します。リファレンス電圧の選択は別 の視点から行われる事もあります。指定された入力電圧範囲 に対して、LSB値をより低くして、アナログ分解能を改善す る事ができます。又、リファレンス電圧を大きくすると、内 部ADCのノイズ源の比率が相対的に軽減します。 リファレンス電圧とピン接続の仕方により、たくさんの種類 の入力電圧範囲が可能ですが、いくつかは、ADCの絶対定格 により制限されます。又リファレンス電圧を3Vのように高く するとAVDDからのヘッドルーム1.85を維持しなければなら ないので動作AVDD電源範囲が狭くなります。

## ソフトウェア

最適な入力電圧範囲を計算するための最良のツールは、この アプリケーション・ノートとともに提供されているPulSAR入 力範囲ソフトウェアです。このソフトウェアは、お客様の条 件に合う入力範囲のリストを計算します。お客様の条件は目 標とするリファレンス電圧と電圧範囲です。

図2に示すように結果は推奨する順番で並べられます。 このソフトウェアは、Windows ® 9x、Windows NT ®、およ びWindows 2000で動作します。それをインストールするには、 setup.exeを実行し、指示に従います。

図2は、本ソフトウェアを動作させる方法のクイックビューで す。

図1. 簡略化したアナログ入力

アナログ・デバイセズ社は、提供する情報が正確で信頼できるものであることを期していますが、その情報の利用に関して、あるいは利用によって生 じる第三者の特許やその他の権利の優害に関して一切の責任を負いません。また、アナログ・デバイセズ社の特許未たは特許の権利の使用を明示的ま たは暗示的に許諾するものでもありません。仕様は、予告なく変更される場合があります。本紙記載の商標および登録商標は、各社の所有に属します。 ※日本語資料は REVISION が古い場合があります。最新の内容については、英語版をご参照ください。 ©2010 Analog Devices, Inc. All rights reserved

Rev. A

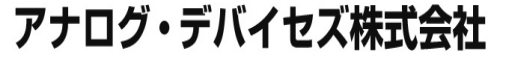

本 社/〒105-6891 東京都港区海岸 1-16-1 ニューピア竹芝サウスタワービル 電話 03(5402)8200 大阪府大阪市淀川区宮原 3-5-36 新大阪トラストタワー 大阪営業所/〒532-0003 電話 06(6350)6868

| 負のフルスケール | 正のフルスケール | IND | INC | INB | INA | AD7663/AD7665 ZIN | AD7671 ZIN |
|----------|----------|-----|-----|-----|-----|-------------------|------------|
| 0.000    | 1.000    | VIN | VIN | VIN | VIN | 0                 | 0          |
| 0.000    | 1.143    | GND | VIN | VIN | VIN | 5851              | 1625       |
| -0.143   | 1.000    | REF | VIN | VIN | VIN | 5851              | 1625       |
| 0.000    | 1.333    | GND | GND | VIN | VIN | 3413              | 948        |
| -0.167   | 1.167    | GND | REF | VIN | VIN | 3413              | 948        |
| -0.333   | 1.000    | REF | REF | VIN | VIN | 3413              | 948        |
| 0.000    | 1.600    | VIN | GND | GND | VIN | 2731              | 758        |
| -0.200   | 1.400    | REF | VIN | GND | VIN | 2731              | 758        |
| -0.400   | 1.200    | GND | VIN | REF | VIN | 2731              | 758        |
| -0.600   | 1.000    | VIN | REF | REF | VIN | 2731              | 758        |
| 0.000    | 2.000    | VIN | VIN | VIN | GND | 2560              | 711        |
| -0.250   | 1.750    | REF | GND | GND | VIN | 2560              | 711        |
| -0.500   | 1.500    | REF | REF | GND | VIN | 2560              | 711        |
| -0.750   | 1.250    | GND | REF | REF | VIN | 2560              | 711        |
| -1.000   | 1.000    | VIN | VIN | VIN | REF | 2560              | 711        |
| 0.000    | 2.667    | GND | VIN | VIN | GND | 2731              | 758        |
| -0.333   | 2.333    | REF | VIN | VIN | GND | 2731              | 758        |
| -1.333   | 1.333    | GND | VIN | VIN | REF | 2731              | 758        |
| -1.667   | 1.000    | REF | VIN | VIN | REF | 2731              | 758        |
| 0.000    | 4.000    | VIN | VIN | GND | GND | 3413              | 948        |
| -0.500   | 3.500    | REF | GND | VIN | GND | 3413              | 948        |
| -1.000   | 3.000    | VIN | VIN | REF | GND | 3413              | 948        |
| -2.000   | 2.000    | VIN | VIN | GND | REF | 3413              | 948        |
| -2.500   | 1.500    | REF | GND | VIN | REF | 3413              | 948        |
| -3.000   | 1.000    | VIN | VIN | REF | REF | 3413              | 948        |
| 0.000    | 8.000    | VIN | GND | GND | GND | 5851              | 1625       |
| -1.000   | 7.000    | VIN | REF | GND | GND | 5851              | 1625       |
| -2.000   | 6.000    | VIN | GND | REF | GND | 5851              | 1625       |
| -3.000   | 5.000    | VIN | REF | REF | GND | 5851              | 1625       |
| -4.000   | 4.000    | VIN | GND | GND | REF | 5851              | 1625       |
| -5.000   | 3.000    | VIN | REF | GND | REF | 5851              | 1625       |
| -6.000   | 2.000    | VIN | GND | REF | REF | 5851              | 1625       |
| -7.000   | 1.000    | VIN | REF | REF | REF | 5851              | 1625       |
|          |          |     |     |     |     |                   |            |

表I.アナログ電圧入力

実際のアナログ電圧を決めるためには負と正のフルスケール項の値をリファレンス電圧と乗算します。.

# AN-594

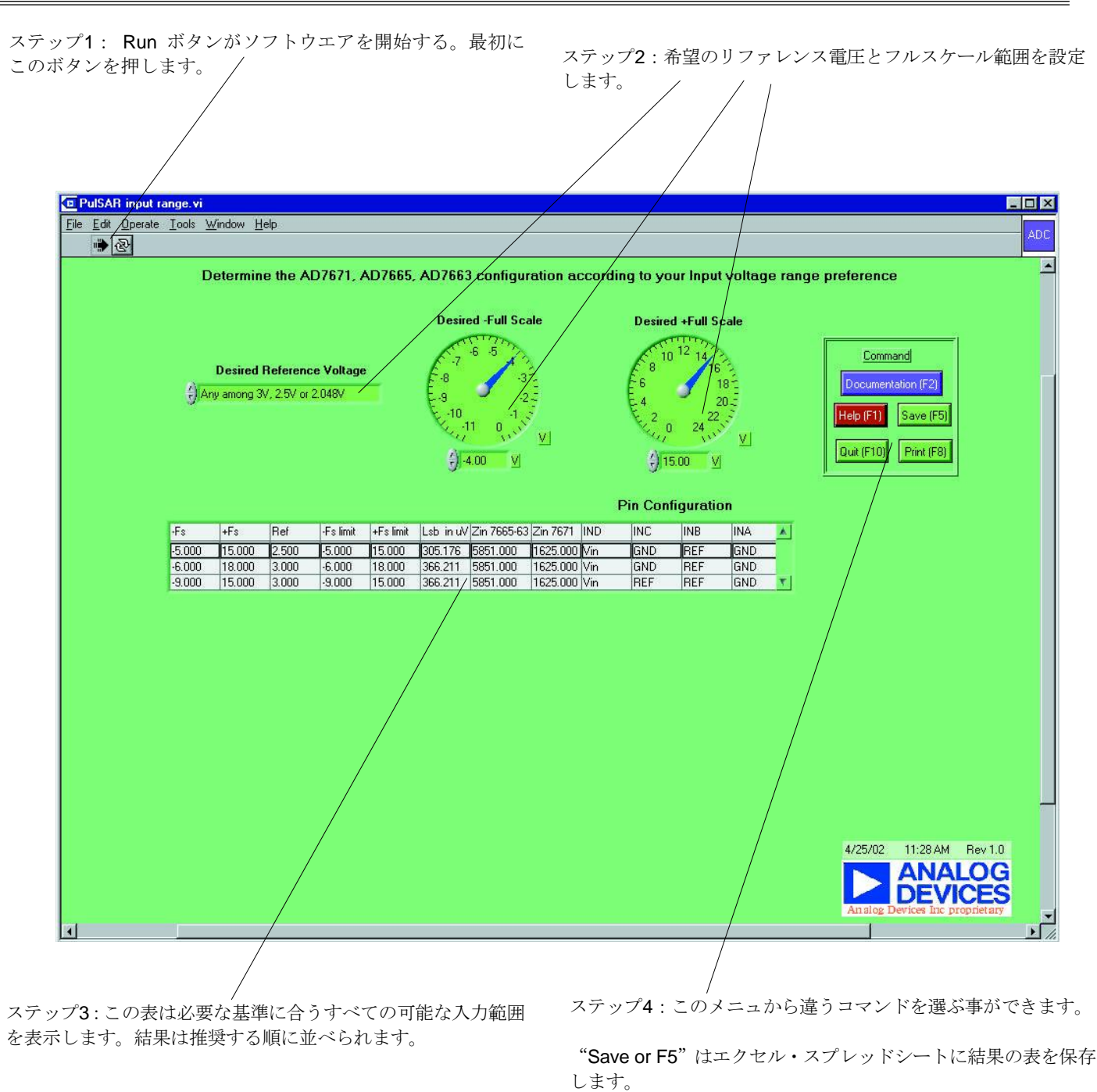

図2.PulSAR 入力範囲ソフトウエア・フロントパネル

©2008 Analog Devices, Inc. All rights reserved. 商標および登録商標は各社の所有に属します。